FEDERAL HOME LOAN BANK OF DES MOINES

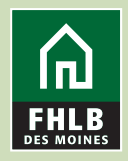

# Steps to Process Borrowing Base Certificate (BBC) Forms

1. Log in to eAdvantage at https://ebus.fhlbdm.com/

| eAdvantage            |                                                                                                    |  |  |  |  |  |
|-----------------------|----------------------------------------------------------------------------------------------------|--|--|--|--|--|
| This is a <u>sect</u> | rred site for customers of the Federal Home Loan Bank of Des Moines.                                     |  |  |  |  |  |
|                       | User ID                                                                                                  |  |  |  |  |  |
|                       | Password                                                                                                 |  |  |  |  |  |
|                       | Login                                                                                                    |  |  |  |  |  |
|                       | Reset your password                                                                                      |  |  |  |  |  |
|                       | Signup for eAdvantage                                                                                    |  |  |  |  |  |
|                       | Frequently Asked Questions                                                                               |  |  |  |  |  |
|                       | Remove or Add a User Administrator                                                                       |  |  |  |  |  |
| The Bank recomm       | The Bank recommends the use of Google Chrome or Internet Explorer 11.0 (or higher) for best performance. |  |  |  |  |  |
|                       | Terms and Conditions of Use Privacy Policy Disclaimer fhibdm.com                                         |  |  |  |  |  |
|                       |                                                                                                    |  |  |  |  |  |

2. Hover over "Line of Business," then choose "Collateral" when the dropdown menu appears.

|                         |                          | Statements      | Cust Select         | Settings         | Admin w                                                                       |
|-------------------------|--------------------------|-----------------|---------------------|------------------|-------------------------------------------------------------------------------|
|                         |                          | Clatemente      |                     | Coungo           |                                                                               |
|                         | Advances                 |                 |                     |                  |                                                                               |
| Urgent Messages         |                          |                 |                     |                  |                                                                               |
| 2020 Director Election  | Collateral               |                 |                     |                  |                                                                               |
| Commencement of the ar  | Capital Stock            | Bank of Des I   | Moines director e   | lection is und   | lerway. Based on Federal Housing Finance Agency designations for Bank         |
| or Oregon and Washingto |                          | er director sea | i in its respective | state. Two in    | dependent director seats will be filled through a district-wide election. For |
|                         | Safekeep Direct          |                 |                     |                  |                                                                               |
|                         |                          |                 |                     |                  |                                                                               |
| Links                   | Wires                    |                 |                     |                  |                                                                               |
| APF Improved: Adminis   | trator Guide to eAdvanta | ige             |                     |                  | APF Improved: FAQ for eAdvantage Administrators                               |
| APF Improved: User Ma   | nagement for eAdvanta    | ge Administra   | tors                |                  | APF Improved: eAdvantage Administrator Functions                              |
| Advance Rates           |                          |                 |                     |                  | Affordable Housing Program (AHP) Online                                       |
| Amortizing Advance Rat  | te Calculator            |                 |                     |                  | Balance Confirmations                                                         |
| Collateral Pledge       |                          |                 |                     |                  | Contact Us!                                                                   |
| Cut-off Statements      |                          |                 |                     |                  | Down Payment / Set Aside Program Online                                       |
| Educational Resources   |                          |                 |                     |                  | Fee Schedule                                                                  |
| Frequently Asked Quest  | tions (FAQ)              |                 |                     |                  | Guide to eAdvantage                                                           |
| Install Trusted Root CA |                          |                 |                     |                  | Mortgage Partnership Finance <sup>®</sup>                                     |
| Safekeep Direct Resour  | ces                      |                 |                     |                  | Wire Transfer Forms                                                           |
| eMPF Website            |                          |                 |                     |                  |                                                                               |
|                         |                          |                 |                     |                  |                                                                               |
|                         |                          |                 | Terms and           | Conditions of Us | se Privacy Policy Disclaimer fhlbdm.com                                       |
|                         |                          |                 | For tooh            | nical accistan   | co. coll 1,800,544,3452, ovt. 2555                                            |

|                                               |                  |                 |                  |                 |       | Home Collateral Lo   |
|-----------------------------------------------|------------------|-----------------|------------------|-----------------|-------|----------------------|
| ollateral Summary                             |                  |                 |                  |                 |       | Switch Member        |
| APSA Date:<br>Collateral Status: Blanket APSA |                  |                 |                  |                 |       | 🕒 Loan Listings      |
| oans Pledged                                  |                  | Review Velue /  | Adv. Environment | # = 6 14 = == = | 1.77/ | 🕒 BBCs               |
| onateral type                                 | Unpaid Principal | Adjusted Unpaid | Adv Equivalent   | # of items      | LIV   |                      |
| 101 1-4 Fam 1st Mtg                           | \$XXX,XXX,XXX    | \$XXX,XXX,XXX   | \$XXX,XXX,XXX    | 1               | 80    | G Securities of Cash |
| 03 Residential 1-4 Fam 1st Mtg SP             | \$XXX,XXX,XXX    | \$XXX,XXX,XXX   | \$XXX,XXX,XXX    | 1               | 64    | Collateral Links     |
| 02 Coml RE 1st Mtg                            | \$XXX,XXX,XXX    | \$XXX,XXX,XXX   | \$XXX,XXX,XXX    | 1               | 67    | Enter BBC            |
| 07 Agricultural RE 1st Mtg                    | \$XXX,XXX,XXX    | \$XXX,XXX,XXX   | \$XXX,XXX,XXX    | 1               | 80    | Pledge Listed Loans  |
| 616 Secured Business Loans                    | \$XXX,XXX,XXX    | \$XXX,XXX,XXX   | \$XXX,XXX,XXX    | 1               | 72    | Release Loans        |
| tal Loans Pledged:                            | \$XXX,XXX,XXX    | \$XXX,XXX,XXX   | \$XXX,XXX,XXX    | 5               |       | Pledge Securities    |
|                                               |                  |                 |                  |                 |       | Release Securities   |

4. The BBC table of contents is displayed. Collateral types submitted in the prior quarter are automatically pre-selected for your convenience. You may choose to select additional collateral types on this screen to pledge. Once you have a check mark next to each BBC you wish to submit, click "**Click to Pledge Collateral**" at the bottom of the screen.

|                                             | eAdvantage                                                                                                    |             |                           |        |
|---------------------------------------------|----------------------------------------------------------------------------------------------------|-------------|---------------------------|--------|
| Home                                        | Account - Line of Business - Statements Cust. Select Settings Multibank                                                                                                    |             |                           | Logout |
| HOME /                                      | COLLATERAL / BBC                                                                                                    |             |                           |        |
| Borrov<br>History                           | ving Base Certificates                                                                                                    |             |                           |        |
| Submitting<br>The pre-se<br>Select the<br>R | for Quarter Ending: June 30, 2020<br>Jected categories below represent your Loans Pledged for the previous Quarter Ending: Marc<br>Collateral Types you intend to pledge<br>esidential | .h 31, 2020 |                           |        |
| V                                           | Residential 1-4 Family First Mortgages                                                                                                    | Paper Notes | Types 1101, 1102 and 1103 |        |
|                                             | VA Guaranteed 1-4 Family First Mortgages                                                                                                    | Paper Notes | Type 1203                 |        |
|                                             | FHA Government Guaranteed 1-4 Family First Mortgages                                                                                                    | Paper Notes | Type 1205                 |        |
|                                             | USDA Rural Housing Government Guaranteed 1-4 Family First Mortgages                                                                                                    | Paper Notes | Type 1208                 |        |
|                                             | HUD Section 184 Guaranteed 1-4 Family First Mortgages                                                                                                    | Paper Notes | Type 1209                 |        |
|                                             | FHA Government Guaranteed Home Equity Conversion Mortgages                                                                                                    | Paper Notes | Type 1211                 |        |
|                                             | Residential 1-4 Family Home Equity Mortgage Loans                                                                                                    | Paper Notes | Туре 1414                 |        |
|                                             | ommercial                                                                                                    |             |                           |        |
| V                                           | Multi-Family Real Estate First Mortgages                                                                                                    | Paper Notes | Type 1109                 |        |
|                                             | USDA Government Guaranteed Secured Business Loans                                                                                                    | Paper Notes | Type 1207                 |        |
|                                             | BIA Government Guaranteed Secured Business Loans                                                                                                    | Paper Notes | Type 1210                 |        |
|                                             | Multi-Family Real Estate Second Mortgages                                                                                                    | Paper Notes | Type 1401                 |        |
| <b>V</b>                                    | Commercial Real Estate First Mortgages                                                                                                    | Paper Notes | Type 1402                 |        |
|                                             | Commercial Real Estate Second Mortgages                                                                                                    | Paper Notes | Туре 1404                 |        |
| □ A <sup>,</sup>                            | gricultural                                                                                                    |             |                           |        |
|                                             | FSA Guaranteed 1st Mtgs                                                                                                    | Paper Notes | Type 1206                 |        |
|                                             | Agricultural Real Estate First Mortgage Loans                                                                                                    | Paper Notes | Type 1407                 |        |
| _                                           | Click to Pledge Collateral                                                                                                    |             |                           |        |

3. Collateral Summary screen will show what is being pledged.

Click on either the + **BBC or Enter BBC** links to get to the BBC forms.

5. After clicking, you'll be presented with a pop-up box to determine if your institution is pledging adjustable-rate loans indexed to LIBOR and/or loans currently in forbearance. Select "Yes" or "No," as appropriate in order to continue.

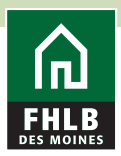

| Does your institution pledge loans tied to the LIBOR<br>ndex?  | Yes | No |
|----------------------------------------------------------------|-----|----|
| Does your institution pledge loans currently in<br>orbearance? | Yes | No |
| iorbearance?                                                   | Yes | No |

Note - If you answer ""Yes" for either question, you will be asked for the dollar amount on the BBC form of your LIBOR-indexed loan collateral and/or the dollar amount of you pledged loans in forbearance.

6. You have two options when submitting your totals via BBC:

- The first option, formerly known as "Internal List," only requires you to enter a final dollar figure for the net eligible pledge amount. You can enter this amount, and then move down through each BBC to enter your totals.

| eAdvantage                                                                                                    |           |                   |        |  |  |  |
|----------------------------------------------------------------------------------------------------|-----------|-------------------|--------|--|--|--|
| Home Account - Line of Business - Statements Cust. Select Settings Multibank                                                                                                    |           |                   | Logout |  |  |  |
| HOME / COLLATERAL / BBC / ENTER BBC  Collateral type(s) you've selected to pledge You may enter your total pledges (Internal List) OR click to expand to enter subtractions for ineligible loans (No Internal List) If you enter total pledge amount(s) you will not have access to the subtractions. If you pledge using subtractions, you will no longer be able to modify the total pledge entry field. |           |                   |        |  |  |  |
|                                                                                                    |           | 2020 Q2 Pledges 0 |        |  |  |  |
| Residential 1-4 Family First Mortgages                                                                                                    |           |                   | Remove |  |  |  |
| 1-4 Fam 1st Mtg                                                                                                    | Type 1101 | \$ 500,000        |        |  |  |  |
| 1-4 Fam 1st Mtg NT                                                                                                    | Type 1102 | \$0               |        |  |  |  |
| Residential 1-4 Fam 1st Mtg SP                                                                                                    | Type 1103 | \$ 40,000         |        |  |  |  |

- The second option, formerly known as "No Internal List," allows you to begin with your call report totals, and utilize our Subtractions functionality to remove loans deemed ineligible for pledging. Before entering any values in the fields provided, select the dropdown carat to view the subtraction fields. The carat will disappear and you will not be able to see it if you have values in the pledge amount fields. You should clear the pledge amount fields so they are empty, and the carat will again appear for you as shown below:

|                                                                            | antage                                                                                                    |                        |                         |        |   |
|----------------------------------------------------------------------------|----------------------------------------------------------------------------------------------------|------------------------|-------------------------|--------|---|
| Home Account                                                               | t – Line of Business – Statements Cust. Select Settings Multibank                                                                                                    |                        |                         | Logout |   |
| HOME / COLLATERA                                                           | pe(s) you've selected to pledge                                                                                                    |                        |                         |        |   |
| You may enter your<br>If you enter total pledge<br>If you pledge using sub | r total pledges (Internal List) OR click to expand to enter subtractions for ineligible<br>e amount(s) you will not have access to the subtractions.<br>tractions, you will no longer be able to modify the total pledge entry field. | loans (No Internal Lis | t)<br>2020 Q2 Pledges ● |        | _ |
| Residential                                                                | 1-4 Family First Mortgages                                                                                                    |                        |                         | Remove |   |
|                                                                            | 1-4 Fam 1st Mtg                                                                                                    | Type 1101              |                         |        |   |
| ×                                                                          | 1-4 Fam 1st Mtg NT<br>Residential 1-4 Fam 1st Mtg SP                                                                                                    | Type 1102<br>Type 1103 |                         |        |   |

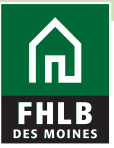

7. After clicking the carat, the subtractions screen will appear:

| Residential 1-4 Family First Mortgages                                                                        | Remove                   |
|----------------------------------------------------------------------------------------------------|--------------------------|
| 1-4 Fam 1st Mtg                                                                                               | Type 1101                |
| 1-4 Fam 1st Mtg NT                                                                                            | Type 1102                |
| Residential 1-4 Fam 1st Mtg SP                                                                                | Туре 1103                |
|                                                                                                    |                          |
| Calculations                                                                                                  |                          |
| Beginning Balance                                                                                             |                          |
| 1-4 Family First Mortgage Loans                                                                               |                          |
|                                                                                                    |                          |
|                                                                                                    |                          |
| Subtractions                                                                                                  |                          |
| <ul> <li>Loans not runy dispursed, nonamoruzing or loans that allow for capitalization or interest</li> </ul> |                          |
| Loans greater than 90 days past due, on nonaccrual or in foreclosure                                          |                          |
| Loans classified as substandard, doubtful or loss                                                             |                          |
| D Loans to directors, officers, employees, attorneys or agents of the member or FHLB Des Moines.              |                          |
|                                                                                                    |                          |
| Participation loans                                                                                           |                          |
| Loans held for sale                                                                                           |                          |
| Greater than 100% current loan to value                                                                       |                          |
|                                                                                                    |                          |
| Greater than 40 years maximum original maturity or amortization schedule                                      |                          |
| Loans lacking adequate lien verification                                                                      |                          |
| Loans that do not comply with regulations and/or FHLB Des Moines procedures/policies                          |                          |
|                                                                                                    |                          |
| Mobile or manufactured nomes not classified as real property under the applicable state law whe               | the residence is located |
| Reverse Mortgages                                                                                             |                          |
| Loans pledged as collateral to another creditor (see instructions)                                            |                          |
| I can transferred to another BBC category (restricted sea Instructions)                                       |                          |
| <ul> <li>come autorited to another ppo category (resultied, see monutaons)</li> </ul>                         |                          |
| Eligibility Guidelines and Checklist                                                                          |                          |
|                                                                                                    |                          |

Enter your starting balance, and all of your subtractions. Then, you'll be given a Net Eligible After Subtractions balance – this represents the amount that is eligible for pledging based on your starting balance less any subtractions. You need to then classify that total amount into each collateral type for that given BBC. In the example below, a total of \$900,000 is eligible – and it is split between type 1101 (\$800,000), type 1102 (\$0), and type 1103 (\$100,000).

| Total Subtractions                                             | \$ 100,000 |
|----------------------------------------------------------------|------------|
| Net Eligible After Subtractions                                | \$ 900,000 |
|                                                                |            |
| Net Eligible Collateral                                        |            |
| Net Total Eligible: 1-4 Fam 1st Mtg (Type 1101)                | \$ 800,000 |
| Net Total Eligible: 1-4 Fam 1st Mtg NT (Type 1102)             | \$ 0       |
| Net Total Eligible: Residential 1-4 Fam 1st Mtg SP (Type 1103) | \$ 100,000 |
|                                                                |            |
| Grand Total                                                    | \$ 900,000 |
|                                                                |            |

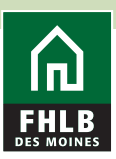

- If your Net Eligible After Subtractions and the totals entered by type code do not balance, the fields will highlight in red, the "Save and Minimize" option will be unavailable, and you will be unable to advance forward until the totals are in balance. See the example below – the totals for types 1101, 1102, and 1103 do not equal the Net Eligible After Subtractions.

| Total Subtractions                                             | \$ 100,000              |
|----------------------------------------------------------------|-------------------------|
| Net Eligible After Subtractions                                | \$ 900,000              |
|                                                                |                         |
| ❸ Net Eligible Collateral                                      |                         |
| Net Total Eligible: 1-4 Fam 1st Mtg (Type 1101)                | \$ 800,000              |
| Net Total Eligible: 1-4 Fam 1st Mtg NT (Type 1102)             | \$0                     |
| Net Total Eligible: Residential 1-4 Fam 1st Mtg SP (Type 1103) | \$ 40,000               |
|                                                                |                         |
| Grand Total                                                    | \$ 840,000              |
|                                                                |                         |
|                                                                |                         |
|                                                                | Clear Save and Minimize |

8. Once your totals are entered and in balance and you're ready to move on, click "Save and Minimize."

| Total Subtractions                                             | \$ 100,000              |
|----------------------------------------------------------------|-------------------------|
| Net Eligible After Subtractions                                | \$ 900,000              |
| Net Eligible Collateral                                        |                         |
| Net Total Eligible: 1-4 Fam 1st Mtg (Type 1101)                | \$ 800,000              |
| Net Total Eligible: 1-4 Fam 1st Mtg NT (Type 1102)             | \$ 0                    |
| Net Total Eligible: Residential 1-4 Fam 1st Mtg SP (Type 1103) | \$ 100,000              |
|                                                                |                         |
| Grand Total                                                    | \$ 900,000              |
|                                                                |                         |
|                                                                | Clear Save and Minimize |

- It's important to remember that if you do not wish to enter a dollar amount for a given collateral type, or wish to discontinue pledging a collateral type currently pledged, you must enter "0" in the appropriate collateral type. Null values (blank fields) will cause an error and you will not be able to advance forward until a value is entered.

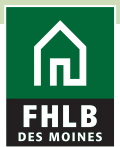

| FHA Government Guaranteed 1-4 Family First Mortgages | Туре 1205 | \$ 0 Remove |  |
|------------------------------------------------------|-----------|-------------|--|
|------------------------------------------------------|-----------|-------------|--|

9. If you have inadvertently selected a collateral type by mistake and do not wish to pledge that type, simply click the "Remove" button on the right side of the form. You'll be presented with a pop-up to confirm removal of the BBC – click Yes to confirm or click No if you wish to keep the BBC and complete it.

| Are you sure you want to remove "FHA Government Guaranteed 1-4 Family First Mortgages"? |     |    |  |  |  |
|-----------------------------------------------------------------------------------------|-----|----|--|--|--|
|                                                                                         | Yes | No |  |  |  |

10. Once your BBC is complete and ready for submission, you can then "**Proceed to Review**" prior to certifying them.

|                                    | eAdvar                                                                                                    | itage                   |                 |                |          |           |           |                    |                   |
|------------------------------------|----------------------------------------------------------------------------------------------------|-------------------------|-----------------|----------------|----------|-----------|-----------|--------------------|-------------------|
| Hom                                | e Account 👻                                                                                                    | Line of Business 🔻      | Statements      | Cust. Select   | Settings | Multibank |           |                    | Logout            |
| HOME                               | HOME / COLLATERAL / BBC / ENTER BBC                                                                                                    |                         |                 |                |          |           |           |                    |                   |
| Colla                              | Collateral type(s) you've selected to pledge                                                                                                    |                         |                 |                |          |           |           |                    |                   |
| You ma<br>If you ent<br>If you ple | You may enter your total pledges (Internal List) OR click to expand to enter subtractions for ineligible loans (No Internal List)<br>If you enter total pledge amount(s) you will not have access to the subtractions.<br>If you pledge using subtractions, you will no longer be able to modify the total pledge entry field.<br>2020 Q2 Pledges ① |                         |                 |                |          |           |           |                    |                   |
|                                    | Residential 1-4                                                                                                    | Family First Mortgage   | s               |                |          |           |           |                    | Remove            |
|                                    | 1-4                                                                                                    | l Fam 1st Mtg           |                 |                |          |           | Type 1101 | \$ 800,000         |                   |
| Ň                                  | 1-4                                                                                                    | l Fam 1st Mtg NT        |                 |                |          |           | Type 1102 | \$ 0               |                   |
|                                    | Re                                                                                                    | sidential 1-4 Fam 1st I | Atg SP          |                |          |           | Type 1103 | \$ 100,000         |                   |
|                                    | FHA Governmei                                                                                                    | nt Guaranteed 1-4 Fan   | ily First Mortg | ages           |          |           | Type 1205 | \$ 0               | Remove            |
|                                    | USDA Rural Hou                                                                                                    | using Government Gua    | ranteed 1-4 Fa  | mily First Mor | tgages   |           | Type 1208 | \$0                | Remove            |
| ÷                                  | HUD Section 18                                                                                                    | 4 Guaranteed 1-4 Fan    | ily First Mortg | ages           |          |           | Type 1209 | \$ 0               | Remove            |
| ÷                                  | Residential 1-4                                                                                                    | Family Home Equity N    | lortgage Loans  | I              |          |           | Type 1414 | \$ 0               | Remove            |
|                                    | Multi-Family Re                                                                                                    | al Estate First Mortga  | ges             |                |          |           | Type 1109 | \$ 300,000         | Remove            |
|                                    | USDA Governm                                                                                                    | ent Guaranteed Secur    | ed Business Lo  | ans            |          |           | Type 1207 | \$0                | Remove            |
|                                    | BIA Governmen                                                                                                    | t Guaranteed Secured    | Business Loan   | S              |          |           | Type 1210 | \$ 0               | Remove            |
|                                    | Multi-Family Re                                                                                                    | al Estate Second Mor    | gages           |                |          |           | Type 1401 | \$ 1,000,000       | Remove            |
|                                    | Commercial Re                                                                                                    | al Estate First Mortgaç | es              |                |          |           | Type 1402 | \$ 5,000,010       | Remove            |
|                                    |                                                                                                    |                         |                 |                |          |           |           | Cancel Save & Exit | Proceed to Review |

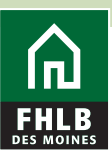

11. On the review page you have the ability to compare your quarter-over-quarter submissions. This is a great opportunity to complete one last reasonableness check to ensure your totals being submitted are accurate – entered in whole dollars with no cents, in line with prior quarter submissions, and that the type codes selected match your expectation.

| eAdvantage                                                                                                    |                                     |                                  |                               |
|----------------------------------------------------------------------------------------------------|-------------------------------------|----------------------------------|-------------------------------|
| Home Account - Line of Business - Statements Cust Select Settings Multibank                                       |                                     |                                  | Logout                        |
| HOME / COLLATERAL / BBC / REVIEW BBC                                                                              |                                     |                                  |                               |
| Review your pledges for Certification                                                                             |                                     |                                  |                               |
|                                                                                                    |                                     | 2020 Q1 Pledges                  | 2020 Q2 Pledges               |
| Residential 1-4 Family First Mortgages<br>1-4 Fam 1st Mtg<br>1-4 Fam 1st Mtg NT<br>Residential 1-4 Fam 1st Mtg SP | Type 1101<br>Type 1102<br>Type 1103 | \$10,000<br>\$10,000<br>\$12,000 | \$800,000<br>\$0<br>\$100,000 |
| FHA Government Guaranteed 1-4 Family First Mortgages                                                              | Type 1205                           | \$26,000                         | \$0                           |
| USDA Rural Housing Government Guaranteed 1-4 Family First Mortgages                                               | Type 1208                           | \$2,000                          | \$0                           |
| HUD Section 184 Guaranteed 1-4 Family First Mortgages                                                             | Type 1209                           | \$26,000                         | \$0                           |
| Residential 1-4 Family Home Equity Mortgage Loans                                                                 | Type 1414                           | \$10,000                         | \$0                           |
| Multi-Family Real Estate First Mortgages                                                                          | Type 1109                           | \$50,000                         | \$300,000                     |
| USDA Government Guaranteed Secured Business Loans                                                                 | Type 1207                           | \$25,000                         | \$0                           |
| BIA Government Guaranteed Secured Business Loans                                                                  | Type 1210                           | \$10,000                         | \$0                           |
| Multi-Family Real Estate Second Mortgages                                                                         | Type 1401                           | \$12,345                         | \$1,000,000                   |
| Commercial Real Estate First Mortgages                                                                            | Type 1402                           | \$20,000                         | \$5,000,010                   |

12. If you need to make changes, you can click "**Edit**" to return to the BBC forms and make any necessary adjustments. When you are satisfied with your totals and are ready to submit, click "**Certify & Submit**." Confirm your acceptance of the confirmatory assignment of loans by accepting the pop-up.

| eAdvantage                                                                   |           |                 |                       |
|------------------------------------------------------------------------------|-----------|-----------------|-----------------------|
| Home Account - Line of Business - Statements Cust. Select Settings Multibank |           |                 | Logout                |
| HOME / COLLATERAL / BBC / REVIEW BBC                                         |           |                 |                       |
|                                                                              |           |                 |                       |
| Review your pledges for Certification                                        |           |                 |                       |
|                                                                              |           | 2020 Q1 Pledges | 2020 Q2 Pledges       |
| Residential 1-4 Family First Mortgages                                       |           |                 |                       |
| 1-4 Fam 1st Mtg                                                              | Type 1101 | \$10,000        | \$800,000             |
| 1-4 Fam 1st Mtg NT                                                           | Type 1102 | \$10,000        | \$0                   |
|                                                                              | Type 1103 | \$12,000        | \$100,000             |
| FHA Government Guaranteed 1-4 Family First Mortgages                         | Type 1205 | \$26,000        | ŞU                    |
| USDA Rural Housing Government Guaranteed 1-4 Family First Mortgages          | Type 1208 | \$2,000         | \$0                   |
| HUD Section 184 Guaranteed 1-4 Family First Mortgages                        | Type 1209 | \$26,000        | \$0                   |
| Residential 1-4 Family Home Equity Mortgage Loans                            | Type 1414 | \$10,000        | \$0                   |
| Multi-Family Real Estate First Mortgages                                     | Type 1109 | \$50,000        | \$300,000             |
| USDA Government Guaranteed Secured Business Loans                            | Type 1207 | \$25,000        | \$0                   |
| BIA Government Guaranteed Secured Business Loans                             | Type 1210 | \$10,000        | \$0                   |
| Multi-Family Real Estate Second Mortgages                                    | Type 1401 | \$12,345        | \$1,000,000           |
| Commercial Real Estate First Mortgages                                       | Type 1402 | \$20,000        | \$5,000,010           |
|                                                                              |           |                 |                       |
| Comment*                                                                     |           |                 |                       |
|                                                                              |           |                 |                       |
|                                                                              |           |                 |                       |
|                                                                              |           |                 |                       |
|                                                                              |           | Save & Exit     | Edit Certify & Submit |
|                                                                              |           |                 |                       |

Your BBC(s) are now processing. Your collateral position will be updated in eAdvantage within 2 hours of submission during normal business hours. Submissions after-hours will post in the first two hours of the following business day.

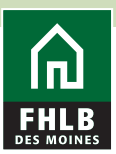

## **BBC Status Symbols**

- Forms that have been Saved and not Certified will have a red indicator.
- Forms that have been Certified and in process will have a yellow/amber indicator.
- Forms that have been Certified and have been processed will have a green indicator.

## **Additional Helpful Instructions**

#### Print or Save a PDF of your BBC Form Submission

After you've submitted your BBC, you can download a PDF copy to save or print by clicking the PDF link on the right side of the screen:

| BBC Form Submission - History Details                            |                            |                      |           |  |  |  |
|------------------------------------------------------------------|----------------------------|----------------------|-----------|--|--|--|
| <ul> <li>Submitted For Quarter Ending: March 31, 2020</li> </ul> | Submitted On: June 4, 2020 | Submitted By: bmatta |           |  |  |  |
| Residential 1-4 Family First Mortgages                           |                            |                      |           |  |  |  |
| 1-4 Fam 1st Mtg                                                  |                            | Type 1101            | \$ 10,000 |  |  |  |
| 1-4 Fam 1st Mtg NT                                               |                            | Type 1102            | \$ 10,000 |  |  |  |
| Residential 1-4 Fam 1st Mtg SP                                   |                            | Type 1103            | \$ 12,000 |  |  |  |
| 1-4 Fam RES 1st Mortgg Loan                                      |                            | eNotes Type 3101     | \$ 10,000 |  |  |  |
| 1-4 Fam RES 1st Mortgg Loan-NonTrad                              |                            | eNotes Type 3102     | \$ 12,000 |  |  |  |
| 1-4 Fam RES 1st Mortgg Loan-Subprime                             |                            | eNotes Type 3103     | \$ 15,000 |  |  |  |
|                                                                  |                            |                      |           |  |  |  |

#### **BBC History**

Forget to save after you submit? Need to see a previous submission? Click the **History** link on the BBC Table of Contents page:

| н                           | HOME / COLLATERAL / BBC                                                                                                    |  |  |  |  |  |  |  |
|-----------------------------|----------------------------------------------------------------------------------------------------|--|--|--|--|--|--|--|
| Borrowing Base Certificates |                                                                                                    |  |  |  |  |  |  |  |
| Hist<br>Sub<br>The<br>Sele  | History<br>Submitting Quarter Ending: June 30, 2020<br>The pre-selected categories below represent your Loans Pledged for the previous Quarter Ending: March 31, 2020<br>Select the Collateral Types you intend to pledge                                                                                                    |  |  |  |  |  |  |  |
|                             | Residential 1-4 Family First Mortgages Paper Notes Types 1101, 1102 and 1103                                                                                                    |  |  |  |  |  |  |  |
|                             | VA Guaranteed 1-4 Family First Mortgages Paper Notes Type 1203                                                                                                    |  |  |  |  |  |  |  |
|                             | Image: March and the second second |  |  |  |  |  |  |  |

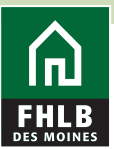

Next, select the quarter-end period to view from the dropdown menu:

| HOME / COLLATERAL / BBC / HISTORY                       |                                                                                                    |  |  |  |  |  |
|---------------------------------------------------------|----------------------------------------------------------------------------------------------------|--|--|--|--|--|
| BBC Form Submission - History                           |                                                                                                    |  |  |  |  |  |
| This screen enables custo<br>and time of day will appea | This screen enables customers the ability to research previous BBC form submissions by quarter end. After selecting the quarter end, the forms submitted by the user, the date and time of day will appear in a list. You may select the form where underlined to view the data submitted. |  |  |  |  |  |
| To get started, select a qu                             | arter below                                                                                                    |  |  |  |  |  |
| 2020 Q1                                                 |                                                                                                    |  |  |  |  |  |
| 2019 Q4                                                 | Terms and Conditions of Use Privacy Policy Disclaimer fhibdm.com                                                                                                    |  |  |  |  |  |
| 2019 Q3                                                 | For technical assistance, call 1-800-544-3452, ext. 2555<br>servicedesk@fhibdm.com                                                                                                    |  |  |  |  |  |
| 2018 Q3                                                 |                                                                                                    |  |  |  |  |  |
| 2018 Q2                                                 |                                                                                                    |  |  |  |  |  |
|                                                         |                                                                                                    |  |  |  |  |  |

Click the PDF link on the right side of the screen to download a copy of the BBC to save or print it.

| BBC Form Submission - History Deta                               | iils                       |                      |           |
|------------------------------------------------------------------|----------------------------|----------------------|-----------|
| <ul> <li>Submitted For Quarter Ending: March 31, 2020</li> </ul> | Submitted On: June 4, 2020 | Submitted By: bmatta |           |
| Residential 1-4 Family First Mortgages                           |                            |                      |           |
| 1-4 Fam 1st Mtg                                                  |                            | Type 1101            | \$ 10,000 |
| 1-4 Fam 1st Mtg NT                                               |                            | Type 1102            | \$ 10,000 |
| Residential 1-4 Fam 1st Mtg SP                                   |                            | Type 1103            | \$ 12,000 |
| 1-4 Fam RES 1st Mortgg Loan                                      |                            | eNotes Type 3101     | \$ 10,000 |
| 1-4 Fam RES 1st Mortgg Loan-NonTrad                              |                            | eNotes Type 3102     | \$ 12,000 |
| 1-4 Fam RES 1st Mortgg Loan-Subprime                             |                            | eNotes Type 3103     | \$ 15,000 |
|                                                                  |                            |                      |           |